# Dell PowerVault NX1950 configuration guide for VMware® ESX Server software

January 2008

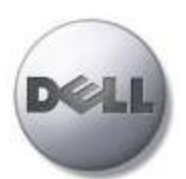

Dell | Global Solutions Engineering www.dell.com/vmware

### **Table of Contents**

| 1. | Introduction                                          | 3  |
|----|-------------------------------------------------------|----|
| 2. | Architectural Setup                                   | 4  |
| 3. | iSCSI Connectivity Support                            | 4  |
| 4. | PowerVault NX1950 storage setup and configuration     | 5  |
| 5. | iSCSI Software Initiator Configuration on ESX Server  | 6  |
| 6. | iSCSI Target and Virtual Disk Configuration on NX1950 | 8  |
| 6  | 6.1 Create iSCSI Target                               | 8  |
| 6  | 6.2 Create Virtual Disks                              | 9  |
| 7. | Configure iSCSI storage on ESX Server                 | 10 |
| 8. | References                                            | 10 |

### 1. Introduction

Dell<sup>™</sup> PowerVault<sup>™</sup> NX1950 is a unified network storage solution that simultaneously stores both file and application data while supporting a wide range of operating environments and communication protocols, including the iSCSI standard. The PowerVault NX1950 can be deployed as an integrated solution (Basic and High Availability configuration) packaged with a Dell PowerVault MD3000 Storage Array or as a Gateway connecting directly to existing Dell|EMC SAN.

This document provides instructions to setup an *NX1950 Integrated Basic Configuration* to provide iSCSI storage for usage with VMware ESX Server software. The PowerVault NX1950 integrated basic storage solution consists of single-node configuration running Microsoft® Windows® Unified Data Storage Server (WUDSS) 2003 operating system and is pre-configured from Dell with a PowerVault MD3000 Storage Array. Note that Dell supports only NX1950 integrated basic configuration with VMware ESX Server software storage using only the iSCSI protocol and not NFS. Dell does not support NX1950 integrated High Availability configuration with VMware ESX Server running on target hosts.

The Microsoft iSCSI software target functionality included as part of WUDSS uses the Windows TCP/IP network stack on NX1950 to provide block storage services to ESX server. The Microsoft iSCSI software target creates storage devices as iSCSI virtual disks, which are files in the virtual hard disk (VHD) format. These iSCSI virtual disks are assigned to specific iSCSI targets. Only the iSCSI virtual disks assigned to an iSCSI target (exported to the iSCSI target) are available to the iSCSI initiator running as part of VMware ESX server or inside a virtual machine. This storage can be used by ESX server to create VMFS datastores or used directly by virtual machines as block storage. This document covers NX1950 deployment instructions using the iSCSI initiator within VMware ESX Server and not a virtual machine. For instructions on using an iSCSI initiator inside a virtual machine, refer to your specific initiator and guest operating system documentation.

## 2. Architectural Setup

The following figure illustrates a typical setup for using NX1950 in an ESX Server farm. As a best practice, Dell recommends using dedicated Gigabit Ethernet network to handle iSCSI storage traffic.

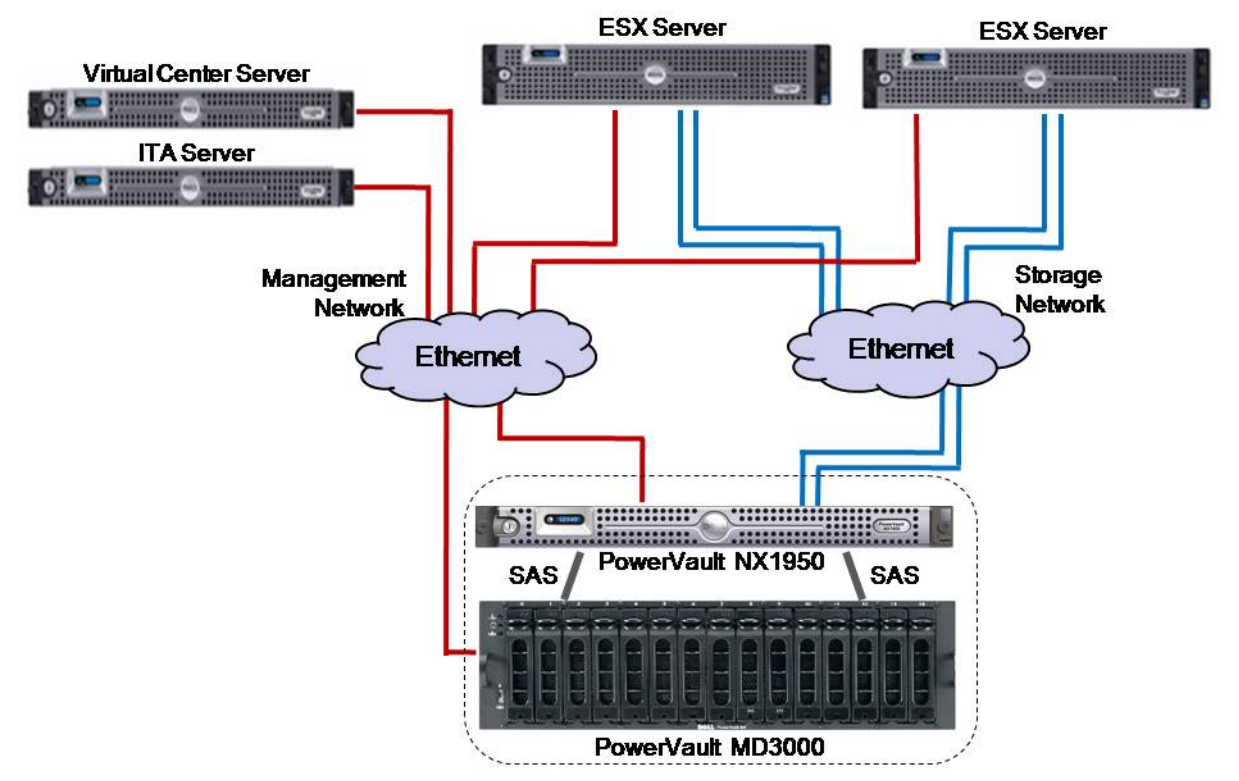

Figure 1: Typical NX1950 storage solution architecture for VMware ESX Server

# 3. iSCSI Connectivity Support

The following table lists the VMware ESX Server software and iSCSI initiators supported with PowerVault NX1950.

| Operating System        | Host Bus Adapter                         |
|-------------------------|------------------------------------------|
| VMware ESX Server 3.0.1 | iSCSI software initiator with ESX Server |
| VMware ESX Server 3.0.2 | iSCSI software initiator with ESX Server |

### 4. PowerVault NX1950 storage setup and configuration

For information on storage configuration on NX1950, refer to NX1950 Deployment Guide at <a href="http://support.dell.com/support/edocs/stor-sys/pvnx1950/en/dg/dg\_en.pdf">http://support.dell.com/support/edocs/stor-sys/pvnx1950/en/dg/dg\_en.pdf</a>

**Select interface for storage requests**: On the NX1950 server, open the Microsoft iSCSI Software Target console and select the appropriate network to service storage requests.

- 1. Open the Microsoft iSCSI Target Software from Start->Administrative Tools->Microsoft iSCSI Software Target
- 2. Right click on Microsoft iSCSI Software Target and click on Properties
- 3. Select the appropriate network interface to service storage requests.

| 7.26.100 32 | 60 j |  |
|-------------|------|--|
|             | 00   |  |
|             |      |  |
|             |      |  |
|             |      |  |
|             |      |  |
|             |      |  |
|             |      |  |
|             |      |  |

Figure 2: Network selection to serve storage requests

**Note:** Teaming of network ports that serve iSCSI storage requests on the NX1950 target system is not supported.

### 5. iSCSI Software Initiator Configuration on ESX Server

This section lists the steps required to configure the software initiator on the VMware ESX Server. Connect to the ESX server/VirtualCenter using VI Client, and follow the below steps:

- 1. Select Configuration->Storage Adapters on the ESX server
- 2. Select iSCSI software adapter and click on Properties. The iSCSI initiator Properties window appears.

#### Storage Adapters

| Storage Adapters                       |               |                         | Rescan |
|----------------------------------------|---------------|-------------------------|--------|
| Device                                 | Туре          | SAN Identifier          |        |
| QLA236x                                |               |                         |        |
| vmhba1                                 | Fibre Channel | 21:00:00:e0:8b:1c:b4:a5 |        |
| PowerEdge Expandable RAID Controller 5 |               |                         |        |
| vmhba0                                 | SCSI          |                         |        |
| iSCSI Software Adapter                 |               |                         |        |
| iSCSI Software Adapter                 | iSCSI         |                         |        |
|                                        |               |                         |        |

#### Details

|              | Properties         |
|--------------|--------------------|
| Model:       | IP Address:        |
| iSCSI Name:  | Discovery Methods: |
| iSCSI Alias: | Targets:           |
|              |                    |

Figure 3: iSCSI software initiator tab on VI client

3. Under the general tab select Configure tab. Select the Enabled checkbox and click OK. Select Close.

| iSCSI In                                      | nitiator (vmhba40) Properties                                                                  | _ 🗆 × |
|-----------------------------------------------|------------------------------------------------------------------------------------------------|-------|
| General<br>ISCSI P<br>ISCSI<br>ISCSI<br>Targe | Dynamic Discovery Static Discovery CHAP Authentication                                         |       |
| Soft                                          | General Properties  Status  Imabled  iSCSI Properties  iSCSI Name:  iSCSI Alias:  OK Cancel He | e     |
|                                               | Close                                                                                          | Help  |

Figure 4: iSCSI software initiator properties window

4. Select iSCSI software adapter under storage. You should now see your iSCSI Target name listed.

| Device                           | Туре    | SAN Identifier          |
|----------------------------------|---------|-------------------------|
| iSCSI Software Adapter           |         |                         |
| vmhba40                          | ISCSI   | iqn.1998-01.com.vmware: |
| LSI1068                          |         |                         |
| vmhba1                           | SCSI    |                         |
| PowerEdge Expandable RAID Contro | oller 5 |                         |
| vmhba0                           | SCSI    |                         |

Figure 5: iSCSI software initiator after initial configuration

5. Select Properties under storage adapters. Select Dynamic Discovery. Select *Add*. Provide the IP address of the bridge configured on NX1950 and click OK.

|                                    | inclacor (vinnua4u                                             | ymopercies         |             |                 |               |
|------------------------------------|----------------------------------------------------------------|--------------------|-------------|-----------------|---------------|
| neral                              | Dynamic Discovery                                              | Static Discovery   | CHAP Aut    | hentication     |               |
| i <b>end 1</b><br>Ibtain<br>Ne Ser | f <b>argets</b><br>information about tar<br>idTargets commmand | get devices direct | ly from the | following iSCSI | servers using |
| iSCSI :                            | Server                                                         |                    | Status      |                 |               |
|                                    |                                                                |                    |             |                 |               |
|                                    |                                                                | Ā                  | dd          | Edit            | Remove        |

Figure 6: iSCSI software initiator properties window

6. Click Close.

### 6. iSCSI Target and Virtual Disk Configuration on NX1950

### 6.1 Create iSCSI Target

Follow the below steps to create an iSCSI target on the NX1950. Open the Microsoft iSCSI Target Software from *Start->Administrative Tools->Microsoft iSCSI Software Target* 

- 1. Right click *iSCSI Targets* and select *Create iSCSI target*. Welcome to create iSCSI Target screen appears. Select Next.
- 2. Create iSCSI Target: Provide a name and description for the iSCSI and select Next.

| CSI Target Identification<br>Specify a name and description to ident | tify the iSCSI target you | u want to create.                       |
|----------------------------------------------------------------------|---------------------------|-----------------------------------------|
| You should use the network name as th                                | ne target name.           |                                         |
| Target name:                                                         |                           |                                         |
| target1                                                              |                           | Browse                                  |
| Description:                                                         |                           |                                         |
| iSCSI Target 1                                                       |                           |                                         |
|                                                                      |                           |                                         |
|                                                                      |                           |                                         |
|                                                                      |                           |                                         |
|                                                                      |                           |                                         |
|                                                                      |                           |                                         |
|                                                                      | 1                         |                                         |
|                                                                      |                           | A DATA DATA DATA DATA DATA DATA DATA DA |

Figure 7: iSCSI target creation wizard

3. Identify iSCSI Initiator: Select the iSCSI initiator IQN name from the ESX Server host. Select Next to continue.

| dd iSCSI Initiator                                                                                |                                                                                                    | ? ×                                |
|---------------------------------------------------------------------------------------------------|----------------------------------------------------------------------------------------------------|------------------------------------|
| You can type or select an iSC<br>initiators connected to the Mi<br>seven days and initiators that | CSI initiator from the list, which<br>crosoft iSCSI Software Target<br>registered with the iSNS serv | includes all<br>in the past<br>er. |
| iSCSI Initiator <u>N</u> ame:                                                                     |                                                                                                    |                                    |
| iqn.1998-01.com.vmware:se                                                                         | c141-55167817                                                                                        |                                    |
| jSCSI Initiators:                                                                                 |                                                                                                    |                                    |
| ION                                                                                               |                                                                                                    |                                    |
| liqn 1998-01.com vmware se                                                                        | ec141-55167817                                                                                       |                                    |
| <u>R</u> efresh                                                                                   | ОК                                                                                                   | Cancel                             |

Figure 8: iSCSI initiator selection wizard

4. Select *Finish* to complete the target creation.

### 6.2 Create Virtual Disks

- 1. Right click newly created iSCSI target and select *Create Virtual Disk for iSCSI Target*. The create virtual disk wizard appears next.
- 2. Create virtual disk: The virtual disk is created as a file residing on a formatted storage volume (preferably formatted as an NTFS file system volume). On the create virtual disk wizard, browse to this partition and specify a name for the virtual disk. Select *Next*.

| -ile                                                                         |                                                   | 50   |
|------------------------------------------------------------------------------|---------------------------------------------------|------|
| You can create a virtual disk usin                                           | ng a new file.                                    | ×.   |
| A virtual disk is created as a virtual virtual disk, turne the full path for | al disk (.vhd) file. To specify a file to be used | as a |
| virtual uisk, gybe the full path (for f                                      | example, c. (Sample (Virtual Disk, 1, Viru).      |      |
| <u>F</u> ile:                                                                |                                                   |      |
| H:\Virtual Disk1.vhd                                                         | Bro                                               | wse  |
|                                                                              |                                                   |      |
|                                                                              |                                                   |      |
|                                                                              |                                                   |      |
|                                                                              |                                                   |      |
|                                                                              |                                                   |      |
|                                                                              |                                                   |      |
|                                                                              |                                                   |      |
|                                                                              |                                                   |      |
|                                                                              |                                                   |      |

Figure 9: Create virtual disk wizard

- 3. Specify the size (in MB) of the virtual disk and click Next.
- 4. Provide a description for the virtual disk and click Next.
- 5. Specify the iSCSI target that you want to attach the virtual disk to. Select the newly created iSCSI target name and click *Add*. Click *OK* and then click *Next* and then *Finish* to complete creation of virtual disk.
- 6. The iSCSI target should now appear under iSCSI targets and the virtual disk should show with status as idle.

## 7. Configure iSCSI storage on ESX Server

Connect to the ESX Server/VirtualCenter using VI Client and follow the steps below.

1. Go to the configuration tab and select *Storage Adapters*. Select the iSCSI Software Adapter and click *Rescan*. The newly created iSCSI target and LUN should be visible from the ESX server. The status of the virtual disk as shown on NX1950 Microsoft iSCSI target software should now show as *"In Use."* 

| vmhba40       |         |                       |                         |        |                    | Properties   |
|---------------|---------|-----------------------|-------------------------|--------|--------------------|--------------|
| Model:        | iSCSI : | Software Adapter      |                         |        | IP Address:        |              |
| iSCSI Name:   | iqn.19  | 98-01.com.vmware:se   | c141-55167817           |        | Discovery Methods: | Send Targets |
| iSCSI Alias:  | sec14   | 1.vmware.vse.lab      |                         |        | Targets:           | 1            |
| SCSI Target 6 |         |                       |                         |        |                    |              |
| iSCSI Name:   | iqn     | 1991-05.com.microsoft | t:nx1950-target1-target |        |                    |              |
| iSCSI Alias:  |         |                       |                         |        |                    |              |
| Target LUNs:  | 1       |                       |                         |        |                    | Hide LUNs    |
| Path          |         | Canonical Path        | Capacity                | LUN ID |                    |              |
| vmhba40:6:0   |         | vmhba40:6:0           | 20.00 GB                | 0      |                    |              |

#### Figure 10: iSCSI target and LUNs as visible through VI client

- 2. Go to the configuration tab and select *Storage*. Click on *Add Storage*, select *Disk/Lun* and click *Next*. Select the newly added storage and click *Next*.
- 3. Select the newly created iSCSI LUN and click Next.
- 4. Review the disk layout and click Next.
- 5. Provide a name for the VMFS datastore and click Next.
- 6. Select the appropriate block size and capacity for the VMFS datastore and click Next.
- 7. Review the disk layout and click *Finish* to create the VMFS datastore. The new datastore is now ready to be used for storing virtual machine images.

### 8. References

- 1. Dell PowerVault NX1950 support documents: http://support.dell.com/support/edocs/software/PVNX1950/
- Drivers download page for NX1950: <u>http://support.dell.com/support/downloads/driverslist.aspx?os=WX64&osl=EN&catid=-</u> 1&impid=-1&servicetag=&SystemID=PWV\_NX\_1950&hidos=WNET&hidlang=en
- 3. VMware Virtual Infrastructure 3 Documentation: http://www.vmware.com/support/pubs/vi\_pubs.html
- 4. Dell|VMware alliance home page: www.dell.com/vmware
- Microsoft Widows Unified Storage Data Storage Server: <u>http://www.microsoft.com/windowsserversystem/storage/wudss.mspx</u>

# THIS DOCUMENT IS FOR INFORMATIONAL PURPOSES ONLY, AND MAY CONTAIN TYPOGRAPHICAL ERRORS AND TECHNICAL INACCURACIES. THE CONTENT IS PROVIDED AS IS, WITHOUT EXPRESS OR IMPLIED WARRANTIES OF ANY KIND.

Dell, the Dell Logo and PowerVault are trademarks of Dell Inc. Microsoft and Windows are registered trademarks of Microsoft Corporation. *VMware* is a registered trademark of VMware, Inc. Other trademarks and trade names may be used in this document to refer to either the entities claiming the marks and names or their products. Dell disclaims proprietary interest in the marks and names of others.

Copyright 2007 Dell Inc. All rights reserved. Reproduction in any manner whatsoever without the express written permission of Dell Inc. is strictly forbidden. For more information, contact Dell. Information in this document is subject to change without notice.